# Brugeradgang til Visma løn

Visma Enterprise 15.8.2023

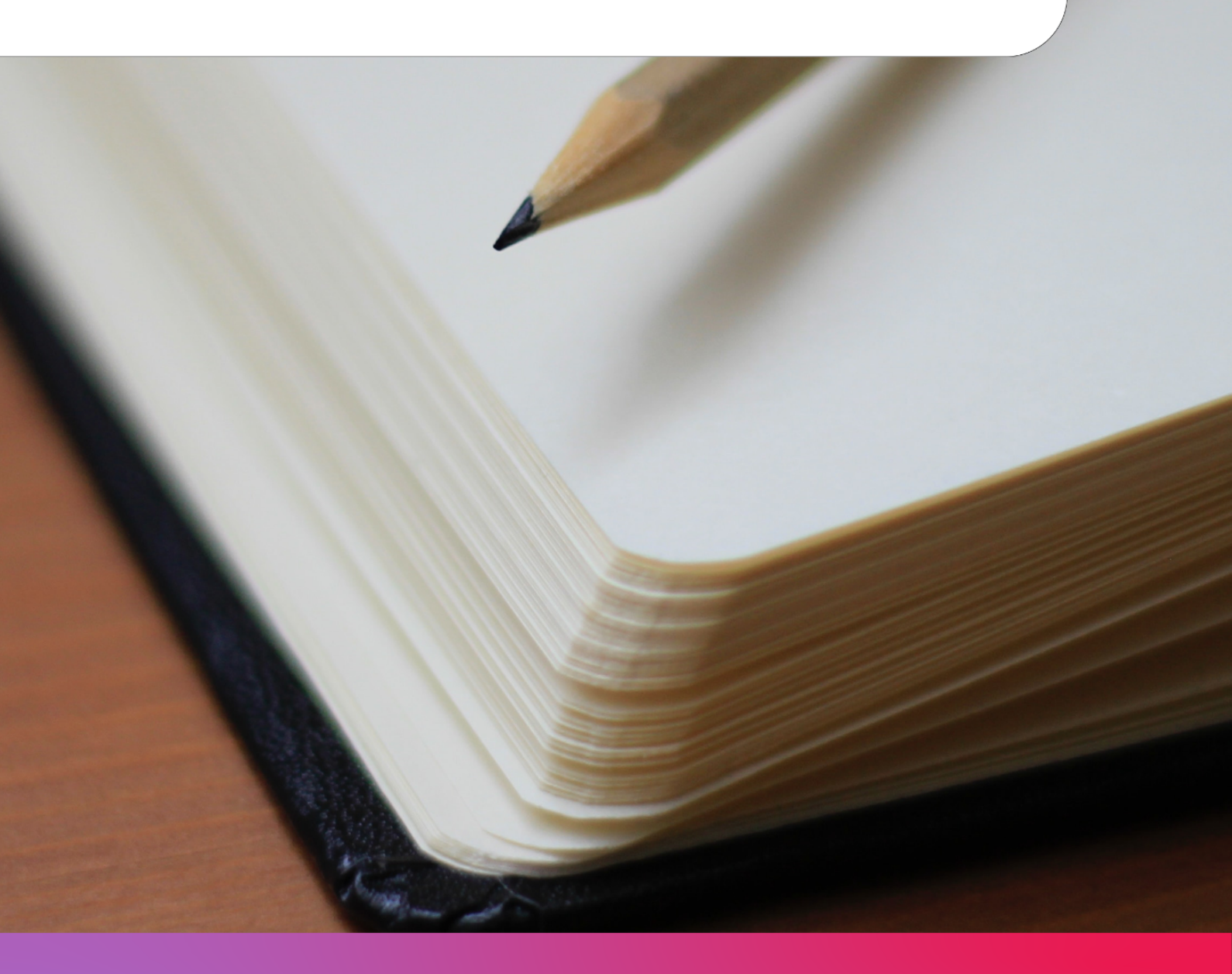

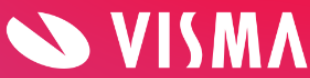

## Indholdsfortegnelse

| Opret brugeradgang til Visma Løn | 3 |
|----------------------------------|---|
| Ændring af eksisterende bruger   | 4 |
| Slet eksisterende bruger         | 5 |

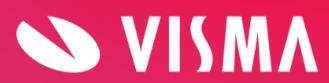

# Opret brugeradgang til Visma Løn

Skal din kollega have adgang til Visma Løn kræver det, at der bliver oprettet en bruger til dem. Det er udelukkende administrator i Visma Løn, der kan oprette nye brugere, og det gøres på følgende måde:

- 1. Klik på dette link til Login-modulet: https://logon.bluegarden.dk/UserAdmin/List/
- 2. Her vises en oversigt over de brugere, som allerede har adgang til Visma Løn eller Visma HR.
- 3. Klik på 'Ny bruger' og følgende skærmbillede vil blive vist:

| Brugernavn     |                                                                           |
|----------------|---------------------------------------------------------------------------|
| Fornavn        |                                                                           |
| Efternavn      |                                                                           |
| E-mail         |                                                                           |
| Mobilnummer    |                                                                           |
| Bruger spærret |                                                                           |
| Roller         | <ul> <li>Login Modul Bruger</li> <li>Login Modul Administrator</li> </ul> |
|                | Gem                                                                       |

- 4. Udfyld med oplysninger på medarbejderen
- 5. Klik på 'Gem'
- 6. Derefter vil din kollega modtage en mail om, at de er blevet oprettet som bruger
- Afslutningsvis skal du sende en mail til <u>brugerrettighed.vismaloen@visma.com</u> med følgende oplysninger:
  - a. Bruger-ID
  - b. Fornavn
  - c. Efternavn

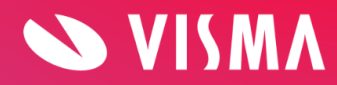

- d. E-mailadresse
- e. Mobiltelefonnummer
- f. Rolle:
  - i. Fuld adgang
  - ii. Fravær (oprettelse af fravær)
  - iii. Fuld adgang uden godkendelse
  - iv. Læseadgang + godkendelse
  - v. Læseadgang
  - vi. Variable (oprettelse af fravær og variable oplysninger)
- 8. Din mail vil blive behandlet, og du vil modtage svar indenfor 48 arbejdstimer.

#### Ændring af eksisterende bruger

Ønsker du at ændre mobiltelefonnr., mailadresse eller rolle på en eksisterende bruger, skal du gøre følgende:

- 1. Klik på dette link til Login-modulet: https://logon.bluegarden.dk/UserAdmin/List/
- 2. Her vises en oversigt over de brugere, som allerede har adgang til Visma Løn eller Visma HR.
- 3. Send en mail til <u>brugerrettighed.vismaloen@visma.com</u> med følgende oplysninger:
  - a. Bruger-ID
  - b. Fornavn
  - c. Efternavn
  - d. E-mailadresse
  - e. Mobiltelefonnummer
  - f. Nuværende rolle
  - g. Ny rolle:
    - i. Fuld adgang
    - ii. Fravær (oprettelse af fravær)
    - iii. Fuld adgang uden godkendelse
    - iv. Læseadgang + godkendelse
    - v. Læseadgang
    - vi. Variable (oprettelse af fravær og variable oplysninger)
- 4. Din mail vil blive behandlet, og du vil modtage svar indenfor 48 arbejdstimer.

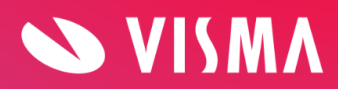

## Slet eksisterende bruger

Ønsker du at slette en eksisterende bruger, så de dermed ikke længere har adgang til Visma Løn, skal du gøre følgende:

- 1. Klik på dette link til Login-modulet: https://logon.bluegarden.dk/UserAdmin/List/
- 2. Her vises en oversigt over de brugere, som allerede har adgang til Visma Løn eller Visma HR.
- 3. Send en mail til <u>brugerrettighed.vismaloen@visma.com</u> med følgende oplysninger:
  - a. Bruger-ID
  - b. Fornavn
  - c. Efternavn
  - d. E-mailadresse
  - e. Mobiltelefonnummer
  - f. Nuværende rolle
  - g. Ny rolle (notér venligst "slettes")
- 4. Din mail vil blive behandlet, og du vil modtage svar indenfor 48 arbejdstimer.

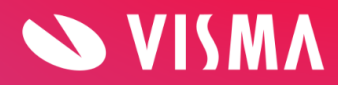